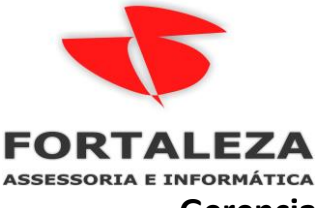

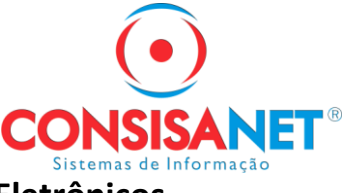

## Gerenciamento de Documentos Fiscais Eletrônicos

Neste módulo você poderá fazer a baixa dos documentos fiscais e o armazenamento de documentos fiscais, pelas opções de Upload de Notas e Integração por e-mail, mas para isso, você deve fazer o Cadastro da Empresa e o Cadastro do Certificado, após realizar o cadastro da empresa e do certificado, o sistema fará a baixa dos arquivos de forma automática.

Link de acesso: <a href="http://cloud.consisanet.com/">http://cloud.consisanet.com/</a>

Realizar o acesso com e-mail e senha do escritório ou empresa. Para cadastro acessar o manual **1 - Cadastro do Cloud.** 

| CONSISANET<br>Bistemas de Informação<br>Pense grande, facilite seu dia a dia |  |
|------------------------------------------------------------------------------|--|
| Faça login na sua conta                                                      |  |
| fiscal@empresa.com.br                                                        |  |
|                                                                              |  |
| Entrar                                                                       |  |
| Esqueceu sua senha?                                                          |  |
| Não possui uma conta?<br>Não se preocupe clique aqui para se registrar.      |  |

E acessar o modulo Documentos Fiscais.

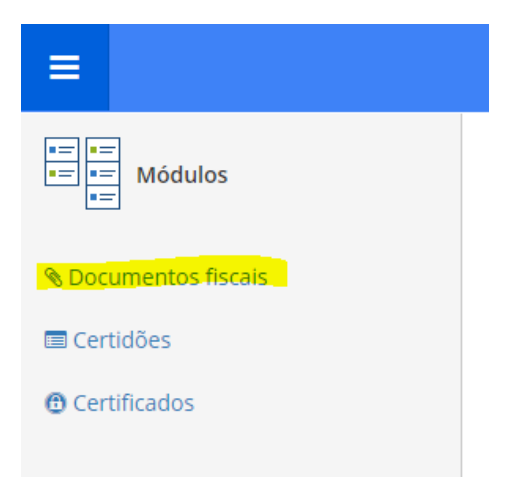

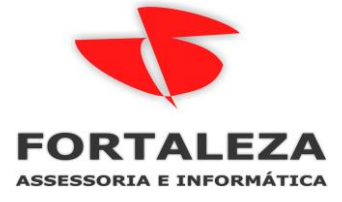

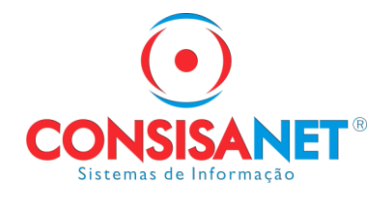

Através da opção Certificados em 'Adicionar Certificado' você pode fazer o cadastro do certificado, que o sistema fará o cadastro da empresa.

| Documentos fiscais | Painel principal / Certificados                |  |  |  |  |
|--------------------|------------------------------------------------|--|--|--|--|
|                    | Adicionar certificado                          |  |  |  |  |
| 🖵 Painel Principal |                                                |  |  |  |  |
| -                  | Empresa                                        |  |  |  |  |
| Cocumentos fiscais | ✓ EDELBERTO FRANCISCO SILVA (00                |  |  |  |  |
| Armazenar XML      | ✓ GUSTAVO HENRIOUE DE OLIVEIRA                 |  |  |  |  |
| Certificados       |                                                |  |  |  |  |
|                    | <ul> <li>TEXAS GOURMET HAMBURGUERIA</li> </ul> |  |  |  |  |
| 🗒 Empresas         |                                                |  |  |  |  |

Na opção Certificados clique em 'Adicionar certificado', será apresentada a tela abaixo, selecione o Certificado e informe a senha do certificado, então clique em 'Enviar certificado', o sistema apresentará uma mensagem para vincular o certificado à empresa.

| E 🕋 Início                     | 🛃 Gustavo Schmidt 🔸                                                                                                    |  |  |  |  |  |  |  |
|--------------------------------|----------------------------------------------------------------------------------------------------|--|--|--|--|--|--|--|
| Documentos fiscais             | Painel principal / Certificados / Cadastro                                                                                                    |  |  |  |  |  |  |  |
| Painel Principal               | Ao enviar o Certificado Digital do tipo A1, o Consisanet pode efetuar a operação de consulta<br>de forma automática e agendada sobre as empresas com a mesma raiz do CNPJ (8 primeiros |  |  |  |  |  |  |  |
| Documentos fiscais             | numeros).                                                                                                    |  |  |  |  |  |  |  |
| 🛆 Armazenar XML                | Arquivo do Certificado                                                                                                    |  |  |  |  |  |  |  |
| Gertificados                   | Senha do Certificado                                                                                                    |  |  |  |  |  |  |  |
| 🔲 Empresas                     |                                                                                                    |  |  |  |  |  |  |  |
|                                | Enviar Certificado Salvar e adicionar novo certificado ou voltar à listagem                                                                                                    |  |  |  |  |  |  |  |
| Cadastrar nova empresa         | Cadastrar nova empresa?                                                                                                    |  |  |  |  |  |  |  |
| Deseja cadastrar uma empresa c | om o CNPJ : 324                                                                                                    |  |  |  |  |  |  |  |
| СЛРЈ                           | UF                                                                                                    |  |  |  |  |  |  |  |
| 324.                           | MT ~                                                                                                    |  |  |  |  |  |  |  |
|                                |                                                                                                    |  |  |  |  |  |  |  |
| 🗙 Cancelar                     | Gravar empresa                                                                                                    |  |  |  |  |  |  |  |
|                                |                                                                                                    |  |  |  |  |  |  |  |

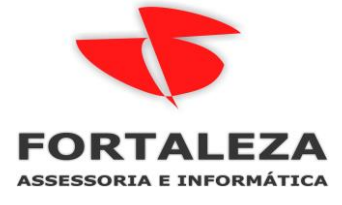

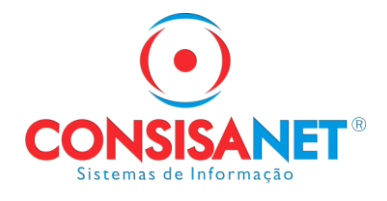

Ou realizar o Cadastro da Empresa pode ser feito na opção Empresas, em 'Adicionar empresa'.

|                           | A Início                                |                                                   |  |  |  |  |  |  |  |  |
|---------------------------|-----------------------------------------|---------------------------------------------------|--|--|--|--|--|--|--|--|
| Documentos fiscais        | Painel principal / Empresas             |                                                   |  |  |  |  |  |  |  |  |
|                           | 🚔 Adicionar empresa                     |                                                   |  |  |  |  |  |  |  |  |
| Painel Principal          |                                         |                                                   |  |  |  |  |  |  |  |  |
| Documentos fiscais        |                                         | Empresa 🖣                                         |  |  |  |  |  |  |  |  |
|                           | ~                                       | EDELBERTO FRANCISCO SILVA                         |  |  |  |  |  |  |  |  |
| 🚹 Armazenar XML           | ✓ FESTUNG ASSESSORIA E INFORMATICA LTDA |                                                   |  |  |  |  |  |  |  |  |
| Certificados     Empresas |                                         | FORTALEZA ASSESSORIA E CONTABILIDADE LTDA ME - ME |  |  |  |  |  |  |  |  |
|                           |                                         | GUSTAVO HENRIQUE DE OLIVEIRA SCHMIDT              |  |  |  |  |  |  |  |  |

Será apresentada a tela abaixo, informe o Tipo de pessoa (Física/Jurídica), o CPF/CNPJ e a UF da empresa e clique em Salvar, aguarde que o sistema buscará os dados da Empresa.

| E A Início                                                                      |                                                                                                    |           |    |  |  |  |  |  |  |  |
|---------------------------------------------------------------------------------|----------------------------------------------------------------------------------------------------|-----------|----|--|--|--|--|--|--|--|
| Documentos fiscais                                                              | Painel principal / Empresas / Cadastro                                                                                                    |           |    |  |  |  |  |  |  |  |
|                                                                                 | Ao completar o formulário, uma nova empresa será adicionada ao seu ambiente. Todas as informações necessárias para o sistema serão buscadas automaticamente da Receita Federal. |           |    |  |  |  |  |  |  |  |
| Painel Principal         Informe o CNPJ e a UF da empresa que deseja adicionar. |                                                                                                    |           |    |  |  |  |  |  |  |  |
| 🖺 Documentos fiscais                                                            | Tipo da pessoa                                                                                                    | CNPJ      | UF |  |  |  |  |  |  |  |
| Armazenar XML                                                                   | Jurídica 🗸                                                                                                    | CNPJ      | ~  |  |  |  |  |  |  |  |
| Certificados                                                                    | G Certificados     □ Considerar documentos fiscais onde a empresa é "transportadora"                                                                                            |           |    |  |  |  |  |  |  |  |
| 🗄 Empresas                                                                      |                                                                                                    |           |    |  |  |  |  |  |  |  |
|                                                                                 | Nome da empresa         Nome fantasia           Nome da empresa         Nome fantasia                                                                                           |           |    |  |  |  |  |  |  |  |
|                                                                                 |                                                                                                    |           |    |  |  |  |  |  |  |  |
|                                                                                 | СЕР                                                                                                    | Município |    |  |  |  |  |  |  |  |
|                                                                                 | Informe o cep para pesquisar Municipio Endereço Bairro                                                                                                    |           |    |  |  |  |  |  |  |  |
|                                                                                 |                                                                                                    |           |    |  |  |  |  |  |  |  |
|                                                                                 |                                                                                                    |           |    |  |  |  |  |  |  |  |
|                                                                                 | Complemento                                                                                                    |           |    |  |  |  |  |  |  |  |
|                                                                                 |                                                                                                    |           |    |  |  |  |  |  |  |  |

Caso seja pessoa física/CPF deve ser informado o Nome da Pessoa.

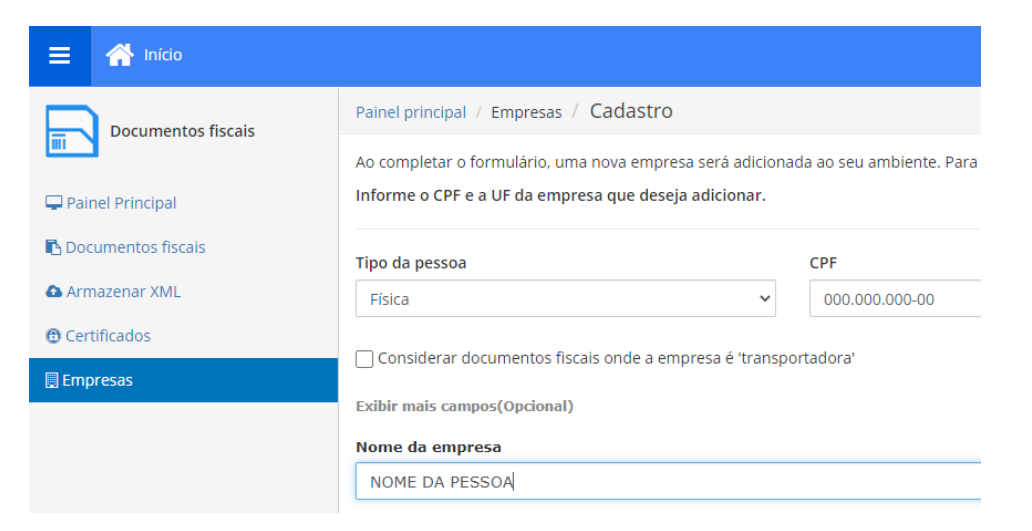

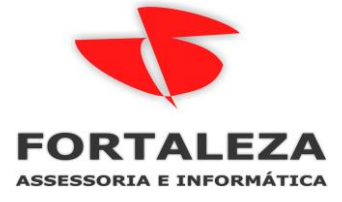

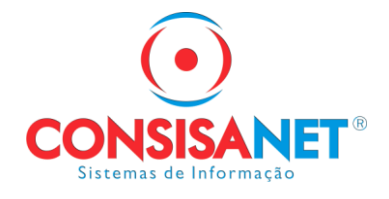

Na opção Documentos Fiscais, serão exibidos os documentos baixados pelo sistema, nesta opção o usuário poderá realizar o Download das notas em XML e PDF e gerar o Relatório em PDF dos documentos fiscais.

| Documentos fiscais | Paine                                                               | el prir | ncipal  | pal / Documentos fiscais / NF-e: Recebidas |            |       |            |        |         |  |  |
|--------------------|---------------------------------------------------------------------|---------|---------|--------------------------------------------|------------|-------|------------|--------|---------|--|--|
|                    | 68     GUSTAVO HENRIQUE DE OLIVEIRA SCHMIDT       ✓     ▲ Recebidas |         |         |                                            |            |       |            |        |         |  |  |
| 🖵 Painel Principal |                                                                     |         |         |                                            |            |       |            |        |         |  |  |
| Documentos fiscais | NF-e NFC-e CT-e                                                     |         |         |                                            |            |       |            |        |         |  |  |
| Armazenar XML      |                                                                     | Cons    | ultar N | IF-e 👻                                     | Mostrar to | dos 🗸 |            |        |         |  |  |
| Certificados       |                                                                     |         |         |                                            |            |       |            |        |         |  |  |
| Empresas           | Selecionar todas 0/15 Envio e Download - Relatórios -               |         |         |                                            |            |       |            |        |         |  |  |
|                    |                                                                     |         | CCe     | Número                                     | Emissão 🗸  | Тіро  | Situação   | Valor  | Empresa |  |  |
|                    |                                                                     | ~       |         | 93096                                      | 20/06/2020 | Saída | Autorizada | 384,12 |         |  |  |
|                    |                                                                     | ~       |         | 92484                                      | 18/06/2020 | Saída | Autorizada | 384,12 |         |  |  |
|                    |                                                                     | ~       |         | 89690                                      | 09/06/2020 | Saída | Autorizada | 574,25 |         |  |  |
|                    |                                                                     | ~       |         | 85483                                      | 27/05/2020 | Saída | Autorizada | 376,55 |         |  |  |
|                    |                                                                     | ~       |         | 75853                                      | 28/04/2020 | Saída | Autorizada | 26,21  |         |  |  |
|                    |                                                                     | ~       |         | 75344                                      | 27/04/2020 | Saída | Autorizada | 77,91  |         |  |  |
|                    |                                                                     | ~       |         | 75055                                      | 24/04/2020 | Saída | Autorizada | 43,62  |         |  |  |
|                    |                                                                     | ~       |         | 74749                                      | 24/04/2020 | Saída | Autorizada | 422,41 |         |  |  |

## A baixa dos documentos pode ser feita individualmente.

|                         | CCe      | Número     | Emi  | ssão 🗸  | Тіро  | Situação   |
|-------------------------|----------|------------|------|---------|-------|------------|
| $\mathbf{\overline{v}}$ |          | 93096      | 20/0 | 06/2020 | Saída | Autorizada |
| в                       | laixar r | iota em XM | L    | 5/2020  | Saída | Autorizada |
| В                       | laixar D | OANFE em P | DF   | 5/2020  | Saída | Autorizada |

Ou pode-se selecionar vários arquivos e fazer o download em ZIP.

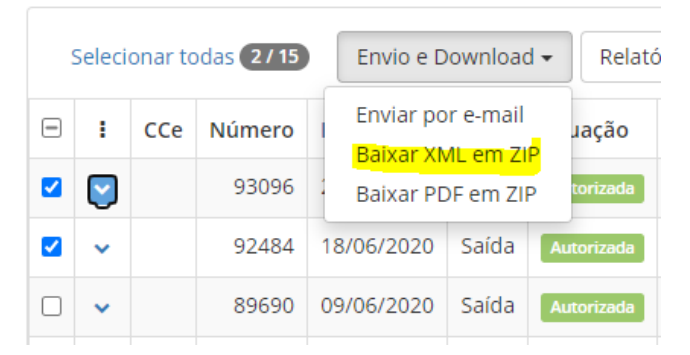